1

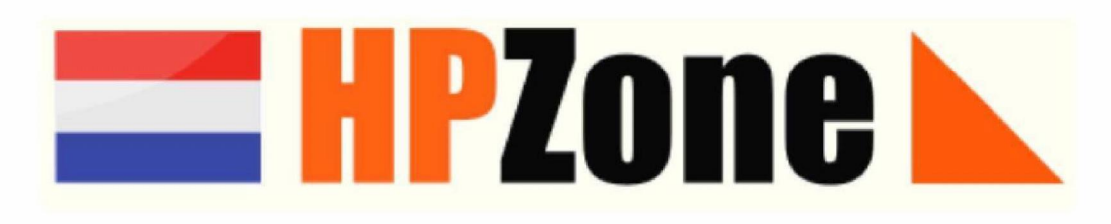

# 14 februari 2020

## Enhancements HPZone: COVID-19

(in HPZone vooralsnog Wuhan Coronavirus genoemd)

- Mogelijkheid tot aanmaken van een Exposed Person
- Mogelijkheid tot registreren van gemonitorde Contacten en Exposed Persons (EP)
   Middenin het scherm van het Contact of de Exposed Person zie je het overzicht van de (monitorings)gegevens van die persoon.
- Dagelijks geanonimiseerde rapportage aan het LCI (A-ziekte)
   De nieuwe variabelen bij Contacten en Exposed Persons worden gebruikt voor het geanonimiseerde monitoringsoverzicht dat automatisch naar het LCI gestuurd wordt.

### Bijlage: Flowchart Registratie COVID-19 in HPZone

### Uitgangspunten:

- 1. **Possible Case**: patiënt valt (net) buiten de casusdefinitie. Dit kan in de komende dagen veranderen: de patiënt wordt dan een Probable Case (valt binnen de casusdefinitie). Anders blijft de patiënt een Possible Case (en wordt als Possible Case gesloten).
- Probable Case: patiënt voldoet aan casusdefinitie en wordt getest. Indien de test negatief is wordt de status omgezet naar Discarded, bij een positieve test wordt het een Confirmed Case.
- 3. **Contact**: dit is een *laag-* of *hoogrisico* contact (afhankelijk van de huidige definitie), gelinkt aan een **Case** in Nederland (geregistreerd in HPZone).
- 4. Exposed Person (EP): persoon is niet gerelateerd aan een index Case in Nederland. De blootgestelde persoon komt in aanmerking voor monitoring (bijv. een groep evacuées die uit China teruggehaald wordt naar Nederland). Deze persoon kan gelinkt worden aan een Situation (bijv. "Evacuatie Wuhan 2 februari 2020" of "Vlucht KL2345")

N.B. Let op het verschil tussen een Exposed Person (geen Case en ook niet gelinkt aan een Case) en een Contact (gelinkt aan een Case).

2

### Afspraken:

- Indien er EP's behorende bij één Situation door verschillende GGD'en gemonitord worden, maakt iedere GGD een Situation aan met exact dezelfde naam, en linkt de gemonitorde EP's aan deze situation. Op deze manier is in het LCI rapport duidelijk welke EP's tot dezelfde Situation behoren. De GGD'en moeten dus onderling een afspraak maken over de naam van de Situation.
- 2. Indien een Confirmed Case in meerdere GGD regio's Contacten heeft, maakt de GGD waar de Case woont deze als meldingsplichtige (notifiable) Confirmed Case aan en meldt deze aan het LCI (Osirisnummer). Bij de andere GGD'en wordt deze persoon ook als Case aangemaakt, maar noteer je onder Notification bij "Status van de melding": "niet meldingsplichtig". Het Osirisnummer (afkomstig van de meldende GGD) moet wel op de daarvoor gebruikelijke plaats onder Notification worden geregistreerd. Dit veld wordt namelijk opgenomen in de rapportage aan het LCI, waardoor contacten uit verschillende regio's aan dezelfde Case gelinkt kunnen worden.
- Als een Contact / EP een verdachte casus wordt zal een labtest worden ingezet, maar blijft deze persoon in HPZone een Contact / EP zolang de laboratoriumuitslag nog niet bekend is.
  - a. In HPZone wordt dan aangevinkt dat iemand klachten heeft en dat een labtest is ingezet. Dit komt in de LCI rapportage te staan; zo is het voor het LCI duidelijk dat een Contact / EP een verdachte casus is geworden.
  - b. Als een Contact / EP een verdachte casus wordt, dient deze wel aangemeld te worden in Osiris (zoals bij ieder vermoeden van een A-ziekte). Dit Osiris nummer moet dan onder Exposure Details in het veld "Labtest Memo" worden ingevuld. Dit veld wordt namelijk meegenomen in de LCI rapportage. Het LCI kan dan het verband leggen tussen een melding in Osiris en het monitor overzicht uit HPZone.
  - c. Bij een negatieve test blijft de persoon een Contact / EP en wordt de monitoring vervolgd, bij een positieve test wordt het Contact of EP omgezet naar een Confirmed Case.
- 4. Indien de monitoring van een Contact of EP van de ene GGD naar de andere GGD wordt overgedragen moet de overdragende GGD de monitor status van het Contact / EP op "overgedragen" zetten (zie later). De ontvangende GGD voert het Contact/ de EP op de gebruikelijke wijze in en registreert het HPZone-nummer waaronder het contact bekend was bij de overdragende GGD in het veld Labtest Memo. We verwachten dat dit slechts incidenteel voorkomt. Mocht dit vaak het geval zijn, dan wordt naar een andere oplossing gekeken.
- 5. Indien een Contact aan meer dan één Case gelinkt is ontstaat er een probleem, in die zin dat in de rapportage naar het LCI slechts het Osirisnummer van één van de gelinkte contacten wordt weergegeven. De praktijk moet uitwijzen hoe we hiermee omgaan.

# Inhoud

- Nieuw aanmaken van een Contact of Exposed Person
  - Contact aanmaken
  - Exposed Person (EP) aanmaken
  - o Vervolg aanmaken gegevens Contact en Exposed Person
  - Dagelijkse update
- Control Page

### **Contact aanmaken**

Een Contact is (zoals gebruikelijk) altijd gekoppeld aan een (Confirmed) Case. Aan een Case kunnen meerdere Contacten gelinkt zijn.

### Maak Contact (hier TestE) aan vanuit Case (hier TestD)

| HPZone S M                                   | y HPZone                                     | Control 📦                | Reference           | Logged in at Zuid Limburg                                            |       |
|----------------------------------------------|----------------------------------------------|--------------------------|---------------------|----------------------------------------------------------------------|-------|
| 😱 New 🧊 Query A                              | Lookup 🖹 Docs                                | Calendar 🥛               | Notes 🕜 Help        | 🚹 New Celholdance Aler                                               |       |
| E Control                                    |                                              |                          | Go 📑 📝 Log          | ) 😝 No Target Item                                                   |       |
| 🕐 Home Page                                  |                                              |                          |                     | Ther Key Contact Details a 🖉                                         |       |
| Log Book     Enguiries                       | 181/57. lestD: V                             | Wuhan Novel Coron        | avirus, Confirmed   | Hospital Details (None)                                              |       |
| Cases/Contacts                               | Diagnostic History (1)                       |                          | +                   | Events (None)                                                        |       |
| Actions                                      | Assessment .                                 |                          | •                   | Actions (None)                                                       | •     |
| Events     Case Context Surveillance         | Key Details - 🗹                              |                          |                     | National Guidelines (None)                                           |       |
| Coincidence Alerts     Hospital Admissions   | Identifier<br>Priority                       | ZLG/C20 181757<br>Green  |                     | Local Support Material (None)                                        |       |
| Charges                                      | Status                                       | Open                     |                     | Date (Brown to Alex)                                                 |       |
| Summary Reports                              | Date of Onset                                | 06/02/2020 (Datum bekend | 1)                  | Related Documents (None)                                             | +     |
| Activity by Disensein                        | Current Location                             | Verblijvend op huisadres |                     | Related Enquiries (None)                                             |       |
| Activity by Intection                        | Recent travel to another country             | China                    |                     | 4                                                                    |       |
| Activity by Scenario                         | Principal Contextual Setting Buitenland reis |                          | Situation(s) (None) | +                                                                    |       |
| Activity by Agent                            | Pigenestic Notes                             | 190                      | Show History        | /                                                                    | _     |
| Cases by Municipality                        | Diagnostic motes                             |                          | Show History        | Contacts (None)                                                      |       |
| Quarterly Case Activity by Infection         | TEST                                         |                          |                     | Assign an existing Contact                                           |       |
| Quarterly Case Activity by Scenario          | Er is één huishoudcontact. Verder ge         | en contacten.            |                     | Add a new Household Contact                                          |       |
| Case Activity by Infection and Age Group     |                                              |                          |                     |                                                                      |       |
| Case Activity by Scenario and Age Group      | Notification . 📝                             |                          | +                   | Linked Cases: Contact of (None)                                      |       |
| Quarterly Situation Activity by Agent        | Administration . 🟹                           |                          |                     | Contexte (1)                                                         |       |
| Guarterly Situation Activity by Scenario     |                                              |                          |                     | And a new Context                                                    | 1.3.1 |
| Case Activity by Scenario and Context        | Verzekerde zorg 🛛 🔀                          |                          |                     |                                                                      |       |
| Enguires by Topic                            | Mogelijk declarabele zorg                    |                          |                     | Visiting friends/relatives in China                                  |       |
| Quarterly Enquiry Activity by Broad Topic    | OGZ diagnostiek (None)                       |                          | •                   | Entered by Henriette ter Waarbes<br>Date entered 11/02/2020, 4.14 FM | ak    |
| Quarterly Enquiry Activity by Specific Topic | Transmission                                 |                          |                     |                                                                      |       |

# Exposed person (EP) aanmaken

Een Exposed Person is niet gerelateerd aan een index in Nederland. De blootgestelde persoon komt wel in aanmerking voor monitoring (bijv. een groep evacuées die uit China teruggehaald wordt naar Nederland). Deze persoon kan gelinkt worden aan een Situation (bijv. "Evacuatie Wuhan 2 februari 2020" of "Vlucht KL2345").

### Maak deze EP aan via New.

Volg hierbij de gebruikelijke stappen voor het aanmaken van een nieuwe patiënt in het systeem.

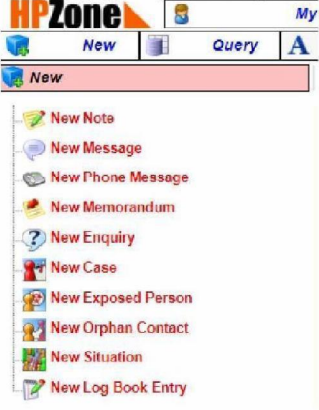

# Koppel de EP en de Situation aan elkaar

Koppel de Situation aan de EP via het rechterzijmenu van de EP: Assign a Situation to this EP.

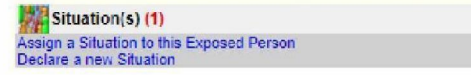

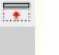

Versie 1: 5.1.2e 5.1.2e 5.1.2e , 5.1.2e 5.1.2e , 5.1.2e 5.1.2e

### Verder aanmaken gegevens Contact en Exposed person

Dit verloopt in principe hetzelfde bij een Contact als bij een Exposed person.

Klik op Key details (EP) of Exposure Details (Contact) en vul deze in

| Contact                             | 😝 Set                                      | Focus 💽 Personal Details 🖉    |
|-------------------------------------|--------------------------------------------|-------------------------------|
| Bookmark - Delete - Post - Watch -  | Print  Target  Change History              | 0                             |
| Declare as a Case o Declare as an I | Exposed Person   Review Action List  Close | GP Details .                  |
| 182006. TestE:                      | Wuhan Novel Coronavirus                    | other Key Contact Details . 📝 |
|                                     |                                            | Events (None)                 |
| Key Details 🛛 🔁                     |                                            |                               |
| Entered as a Contact of             | TestD                                      | Actions (None)                |
| Identifier                          | ZLG/C20.182006                             | Related Documents (None)      |
| Index Case Infection                | Wuhan Novel Coronavirus                    |                               |
| Probable route of transmission      |                                            | Related Enquiries (None)      |
| Degree of Contact                   | Household or Close Contact                 |                               |
| Status                              | Open                                       | Contexts (None)               |
| Date of First Contact               |                                            | C A stiller Maniferry (Views) |
| Date of Last Contact                | 11/02/2020                                 | Active Monitors (None)        |
| Current Location                    | Verblijvend op huisadres                   | Passive Monitors (None)       |
| Principal Contextual Setting        |                                            |                               |
| -                                   |                                            | Signs/Symptoms History (None) |

In dit geval is het contact een hoog-risico contact. Dit contact zal gemonitord worden. Als Monitor Type (Active of Passive) is Active Monitoring aangeklikt. In de Exposure Details van een Contact of Key Details van een EP zie je de relevante variabelen voor de monitoring. Deze variabelen komen in de dagelijkse geanonimiseerde rapportage naar het LCI. Ook van de personen waarvan de monitoring is beëindigd en van personen die een case zijn geworden. Vul deze dus zo goed en compleet mogelijk in!

| Exposure Details            |               |                   |               |                              |
|-----------------------------|---------------|-------------------|---------------|------------------------------|
| Datum eerste blootstelling  | dd /          | mm                | <i>I</i> уууу | Calendar - Clear             |
| Datum laatste blootstelling | 11 /          | 02                | / 2020        | Calendar - Clear             |
| Country of exposure         | Neder         | land              |               | 7                            |
| Plaats van verblijf         | Huisad        | res               |               |                              |
| GGD van verblijf            | Zuid L        | imbur             | g             | •                            |
| GGD monitoring              | Zuid L        | Zuid Limburg 🔹 🔻  |               |                              |
| Gebruik PBM                 | Onbeschermd T |                   |               |                              |
| Risico op blootstelling     | Hoog T        |                   |               |                              |
| Quarantaine                 | ⊖ Ja          |                   |               |                              |
| Quarantaine datum begin     | dd /          | mm                | I уууу        | Calendar - Clear             |
| Quarantaine datum eind      | dd /          | mm                | <i>I</i> уууу | Calendar • Clear             |
| Profylaxe                   | ⊖ Ja          | • N               | lee • Cle     | ar                           |
| Profylaxe datum             | dd /          | mm                | / уууу        | Calendar - Clear             |
| Monitor type                | Active        | Active Monitoring |               |                              |
| Lab test ingezet            | ⊖ Ja          | • N               | lee • Cle     | ar                           |
| Lab test datum              | dd /          | mm                | <i>I</i> уууу | Calendar • Clear             |
| Lab test uitslag            |               | sitief            | O Neg         | atief 🔿 Inconclusief 🌼 Clear |
| Lab test uitslag datum      | dd /          | mm                | I уууу        | Calendar • Clear             |
| Lab test memo               |               |                   | - Losson      |                              |

\* PBM = persoonlijke beschermingsmaatregelen.

Dit gaat over het gebruik van PBM bij blootstelling vóór de monitoring. Er zijn verschillende keuze mogelijkheden (beschermd, deels beschermd, onbeschermd, onbekend).

Bijvoorbeeld: bij een gezondheidszorgmedewerker die zich volgens de richtlijnen beschermd heeft bij een contact, klik je aan: Beschermd.

#### Include in LCI Report: Dit is cruciaal

| Additional comments on the nature of th | ne exposure |  |
|-----------------------------------------|-------------|--|
|                                         |             |  |
| Include in LCI Report                   | ● Ja ◯ Nee  |  |

Hier moet "Ja" aangevinkt worden als het Contact moet worden opgenomen in de LCI rapportage. Over het algemeen zal dit gelden voor hoog-risico Contacten die actief gemonitord worden en voor Exposed Persons. Vink "Nee" aan als het om contacten gaat die niet in de rapportage aan het LCI dienen te komen, zoals bij passieve monitoring of als het Contact niet wordt gemonitord.

(In de toekomst zullen mogelijk andere afspraken tussen LCI en GGD gemaakt worden over welke EP's en Contacten in de rapportage aan LCI opgenomen moeten worden. Hierover worden jullie dan geïnformeerd).

De rapportage wordt dagelijks automatisch verzonden naar het LCI. Hier hoef je als gebruiker niets voor te doen.

De monitor-gegevens (startdatum, einddatum, status, conclusie) in Exposure of Key Details worden automatisch gevuld/geactualiseerd door het systeem wanneer je deze gegevens invult bij de Monitor. Dit wordt hieronder beschreven.

#### **Active of Passive Monitors**

Nadat bij Exposure of Key Details het Monitor type is aangeklikt, kan in de rechterkolom de Monitor (in dit voorbeeld Active Monitors) aangemaakt worden.

| - | Active Monitors (None) | • |
|---|------------------------|---|
|   | Add new Active Monitor |   |

Als de Active Monitoring is aangeklikt in de Exposure of Key Details, kun je geen Passive Monitor aanmaken. Omgekeerd kan je geen Active Monitor aanmaken als bij Exposure of Key Details is gekozen voor Passive Monitoring. Er kan altijd maar één Monitor tegelijk aangemaakt worden (aanmaken van een tweede levert een waarschuwingsmelding op). Alleen wanneer een bestaande monitor wordt gesloten (status "afgerond" of "overgedragen") kan eventueel een nieuwe monitor aangemaakt worden.

| New Active Monitor |               |          |
|--------------------|---------------|----------|
| Name               | [Person]      |          |
| Management         |               |          |
| Monitoring:        | TestE         |          |
| Monitor Start Date | 11 / 2 / 2020 | Calendar |
| Monitor until      | 25 / 2 / 2020 | Calendar |
| MONITORSTATUS      |               |          |

6

Je geeft in de Monitor aan:

- de start- en einddatum aan
- Status
  - Nog niet gestart (nuttig als je bijvoorbeeld EP's al invult voordat ze gearriveerd zijn)
  - Volgens schema
  - Gemist (het Contact is vandaag niet bereikt door de GGD)\*
  - Tussentijds gestopt (bijvoorbeeld in geval van "Lost to follow up")
  - Afgerond
  - Overgedragen

In dit geval (zie hieronder) is de monitor gestart en loopt "Volgens schema".

De meest recente status wordt gemeld in de rapportage aan LCI. Er is afstemming tussen LCI en GGD'en over gebruik van de verschillende statussen. Voorbeeld: \*de Monitor krijgt de status "Gemist" pas indien iemand langer dan 24 uur niet bereikt is.

| New Active Monitor |                |          |
|--------------------|----------------|----------|
| Name               | [Person]       |          |
| Management         |                |          |
| Monitoring:        | TestE          |          |
| Monitor Start Date | 11 / 2 / 2020  | Calendar |
| Monitor until      | 25 / 2 / 2020  | Calendar |
| MONITORSTATUS      | Volgens schema |          |
| Save Cancel        |                |          |

Active Monitors (1) Add new Active Monitor Monitor Until: 26-2-2020 0:00:00

Volgens schema

#### **Immunisation Status**

| Immunisation Status 🛛 📝                |     |              |
|----------------------------------------|-----|--------------|
| Vaccinated in respect to the diagnosis | Nee |              |
| Vaccination Date (if relevant)         |     |              |
| Immunisation Notes                     |     | Show History |
| Influenza vaccinatie                   |     |              |

Indien je dit invult verschijnt Vaccinatie (in dit geval "Nee") en de Opmerkingen (in dit geval "Influenza vaccinatie") ook in de LCI-rapportage.

#### Aanmaken Monitoring Actions

| Actions (1)                      |  |
|----------------------------------|--|
| Create a new Action              |  |
| Create a preset Action           |  |
| Schedule a follow-up Action      |  |
| Schedule a monitoring Action     |  |
| Record a completed Action        |  |
| Record a preset completed Action |  |
| Reassign open Actions            |  |
|                                  |  |

Klik op Schedule a monitoring Action.

Deze functionaliteit was al beschikbaar in HPZone. Hiermee kun je een actie aanmaken die zich herhaalt tot eind van de aangegeven monitoringsperiode. Wanneer je de actie (monitor) volledig hebt uitgevoerd kan je de actie op "completed" zetten. Er wordt dan automatisch een nieuwe actie ingepland (op "scheduled") gezet voor het volgende monitormoment. Deze wordt de volgende dag (als er dagelijks wordt gemonitord) automatisch van scheduled op actief gezet.

### Dagelijkse update: invullen of aanpassen van de gegevens

#### Status van de monitor

Bij een Actieve Monitoring dient de Monitor Status <u>iedere dag</u> up-to-date te zijn. De meest recente status wordt gemeld in de rapportage aan LCI. Er is afstemming tussen LCI en GGD'en over gebruik van de verschillende statussen, zie ook hierboven.

#### De monitoring beëindigen

Aan het einde van de monitoringsperiode krijgt de Monitor de status "Afgerond". De monitor kan dan niet meer verwijderd worden (slotje).

Als je een Monitor wilt stoppen vóór het einde van de monitoringsperiode omdat je een ander type monitor wilt aanmaken, ga je naar de Monitor en vink je "Tussentijds gestopt" aan (dropdownlist Status Monitor bij Management). Als je van Active Monitor naar Passive Monitor wilt gaan, ga je eerst naar Key Details of Exposure Details en vink je nu Passive monitor aan. Je kunt dan een nieuwe Passive Monitor aanmaken.

Je kunt een monitor ook deleten – dan verdwijnt de Monitor helemaal. Let op: je kunt een monitor niet op deze manier verwijderen wanneer hij is afgerond of tussentijds is gestopt.

#### Klachten

Bij een persoon die je actief monitort, vul je dagelijks de klachten (Signs/Symptoms) in. Bij passieve monitoring, vul je de Signs/Symptoms in wanneer deze aan Klik op Record the latest signs/symptoms.

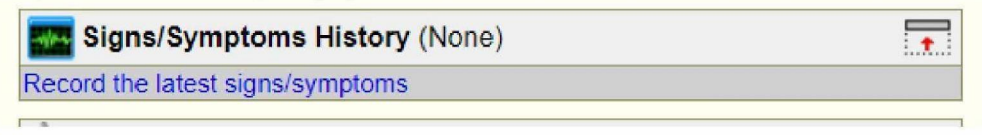

Voor ieder Contact / EP kunnen symptomen passend bij het COVID-19 geregistreerd worden, inclusief een gradatie van de ernst/frequentie. <u>Dit bepaalt nog niet of de symptomen zodanig zijn</u> <u>dat het Contact klachten heeft die tot een bemonstering leiden.</u> Het aangeven van de gradatie is voor eigen gebruik, dit gaat niet mee in de rapportage naar LCI. De symptomenlijst sluit niet helemaal aan op de huidige casusdefinitie, maar dit is niet essentieel.

| 2: Moderate   |                                                                         |
|---------------|-------------------------------------------------------------------------|
| 1: Occasional | •                                                                       |
| 1. Occasional | •                                                                       |
| 2: Sporadic   |                                                                         |
| 0: None       | •                                                                       |
|               | 2. Moderate<br>1: Occasional<br>1. Occasional<br>2: Sporadic<br>0: None |

Indien een Contact symptomen heeft die voldoen aan de <u>casusdefinitie</u> en bemonstering wordt overwogen, moet bij Monitoring bij "Does Person have symptoms" <u>"Yes"</u> worden aangevinkt. Standaard staat "No" aangevinkt.

|  | - |  |  |
|--|---|--|--|
|  |   |  |  |
|  |   |  |  |
|  |   |  |  |
|  |   |  |  |

| New Symptoms               |                         |                    |
|----------------------------|-------------------------|--------------------|
| Name                       | [date and time]         |                    |
| Case Episode               |                         |                    |
| Symptoms for:              | TestE                   |                    |
| Date                       | 11 / 2 / 2020 - 21 : 54 | Calendar • Clear   |
| Monitoring                 |                         |                    |
| Temperature                |                         |                    |
| Does Person have symptoms? | ● Yes ◯ No              |                    |
| 2019-nCov Symptoms         |                         |                    |
| Koorts                     | 2. Moderate             | <b>T</b>           |
| Hoesten                    | 1: Occasional           | • <b>         </b> |

Does Person have Symptoms YES geeft als resultaat bij monitor conclusie onder Exposure of Key Details "Klachten", bij "NO" "Geen klachten". Deze informatie gaat mee in de rapportage LCI.

**Dit is cruciaal.** Gedurende de actieve monitoringsperiode moet dagelijks een nieuwe Signs/Symptoms aangemaakt worden (Record the latest signs/symptoms) en een vinkje geplaatst worden bij "Does Person have Symptoms).

Zo wordt elke dag de laatste stand van zaken in zowel de Exposure Details als de LCI-rapportage weergegeven het veld "Monitor datum laatste" wordt geactualiseerd naar de datum laatst ingevulde Signs/Symtoms. Het veld "Monitor conclusie" krijgt de status "Klachten" of "geen klachten"

| Monitor type          | Active Monitoring |
|-----------------------|-------------------|
| Monitor datum start   | 11/02/2020        |
| Monitor datum eind    | 25/02/2020        |
| Monitor datum laatste | 11/02/2020        |
| Monitor status        | Volgens schema    |
| Monitor conclusie     | Klachten          |

# **Control Page**

- There are 4 Open Wuhan Novel Coronavirus Situations
- Page There are 28 Open Wuhan Novel Coronavirus Exposed People
- There are 3 Open Wuhan Novel Coronavirus Contacts
- There are 2 Open Wuhan Novel Coronavirus Cases
- There are 4 Active Wuhan Coronavirus Monitors requiring an update
- There are 21 Ongoing Pasive Wuhan Coronavirus Monitors

Op de Control Page wordt onderaan de pagina een overzicht getoond van alle Exposed Persons, Contacts, Cases en Situations met betrekking tot COVID-19 (Wuhan Novel Coronavirus).

Vanuit de blauwe links kun je ook snel naar de lopende Monitors gaan.

Voor de Passive Monitors geldt dat deze op Ongoing staan – met blauwe link - zolang de monitor loopt (en niet is afgesloten). Hier zie je dus alle lopende Passive Monitors.

Bij de Active Monitors is dit iets anders. Zolang de Signs/ Symptoms die dag (nog) niet zijn ingevuld, blijft de blauwe link "Active Wuhan Coronavirus Monitors requiring an update" zichtbaar. Op het moment dat dit bij alle personen van die dag is afgehandeld, verdwijnt deze blauwe link; deze wordt de volgende dag automatisch weer zichtbaar met het aantal Active Monitors die je die dag moet afhandelen.

Dit is dus geen overzicht van alle Active Monitors, maar alleen van degenen waarbij die dag de Monitor nog moet worden ingevuld.

Versie 1: 5.1.2e 5.1.2e 5.1.2e , 5.1.2e , 5.1.2e , 5.1.2e 5.1.2e